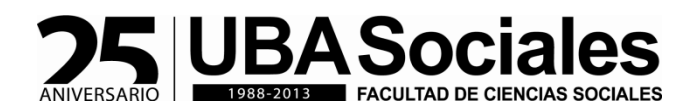

Pantalla de usuario guarani: <u>http://guarani.sociales.uba.ar/inicial.php</u>

| 🕒 Guaraní3w - SIU - Guaraní; 🛛 🗙 💽                                                |                                    | _ @ ×                 |
|-----------------------------------------------------------------------------------|------------------------------------|-----------------------|
| 🗲 🤿 C 🖍 🗋 guarani.sociales.uba.ar                                                 | /inicial.php                       | ☆ =                   |
| SIU Guaraní3w: Sistema de Gestión<br>de Alumnos en Internet                       | Facultad de Ciencias Sociales      | Viernes<br>07/06/2013 |
| SIU - Guaraní: Inicio                                                             |                                    | Iniciar sesión        |
| Menú de Operaciones<br>Menú<br>Iniciar sesión<br>Ver mensajes<br>Fechas de examen | Indiar sesión: Ingresar al sistema |                       |

## Visualización de un alumno de Trabajo Social

| 🕒 Guaraní3w - SIU - Guaraní: 🛙 🗙 💽                                                                                                    |                                                                                                    | <u>– 8 ×</u>                 |
|----------------------------------------------------------------------------------------------------|----------------------------------------------------------------------------------------------------|------------------------------|
| 🗲 🤿 C 🐔 🗋 guarani.sociales.uba.a                                                                                                    | /inicial.php?auth=1                                                                                                    | ☆ =                          |
| Guaraní3w: Sistema de Gestión<br>de Alumnos en Internet                                                                                                    | Facultad de Ciencias Sociales                                                                                                    | Viernes<br>07/06/2013        |
| SIU - Guaraní: Inicio                                                                                                    |                                                                                                    | PRUEBA, PRUEBA<br>Despedirse |
| Menú de Operaciones<br>Mi sesión<br>Cursadas<br>Exámenes<br>Consultas<br>Anuncios<br>Mis Datos<br>Reclamos<br>Consulta Oferta Académica<br>Opción plan nuevo de TS | SU - Guaran': Inicia<br>Para ingresar al sistema podés hacer click en el botón "Iniciar sesión". Recordá i Uts trámitas<br>terminan cuando cerrás tu sesión. Para esto, usá la opción "Ni sesión". "Despedirse".<br>Aviso Importante<br>Revisación Nédica ya que es un requisito durante la cuesada y al momento de tramitar Diploma.<br>Para más información, consultar la siguiente página http://www.sociales.uba.ar/wp:<br>content/uploads/5074-12-examen-de-salud.pdf.<br>Tenés encuestas sin responder l<br>Ver encuestas |                              |

Visualización de la encuesta:

| 🕒 Guaraní3w - Encuestas: Eleg 🗙 📃                                               |                          |                               |                     | - 8 ×                        |
|---------------------------------------------------------------------------------|--------------------------|-------------------------------|---------------------|------------------------------|
| ← → C n D guarani.sociales.uba.a                                                | ar/inicial.php?auth=1    |                               |                     | ☆ =                          |
| <b>SIU</b> Guaraní <sup>3</sup> w: Sistema de Gestión<br>de Alumnos en Internet |                          | Facultad de Ciencias Sociales |                     | Viemes<br>07/06/2013         |
| Encuestas: Elegir Plan                                                          |                          |                               |                     | PRUEBA, PRUEBA<br>Despedirse |
| Menú de Operaciones<br>Mi sesión<br>Cursadas                                    | Encuestas: Elegir Plan   |                               |                     |                              |
| Exámenes                                                                        | Orrián                   | Mating                        | Common Common       |                              |
| Consultas                                                                       | (4) Opción de Plan de TS | (7) Opción de Plan de TS      | (TS) Trabaio Social |                              |
| Anuncios<br>Mia Datas                                                           | S. F. S.                 |                               |                     |                              |
| Mis Datus<br>Reclamos                                                           |                          |                               |                     |                              |
| Consulta Oferta Académica                                                       |                          |                               |                     |                              |
| Opción plan nuevo de TS                                                         |                          |                               |                     |                              |
|                                                                                 |                          |                               |                     |                              |
|                                                                                 |                          |                               |                     |                              |
|                                                                                 |                          |                               |                     |                              |
|                                                                                 |                          |                               |                     |                              |
|                                                                                 |                          |                               |                     |                              |
|                                                                                 |                          |                               |                     |                              |
|                                                                                 |                          |                               |                     |                              |
|                                                                                 |                          |                               |                     |                              |
|                                                                                 |                          |                               |                     |                              |
|                                                                                 |                          |                               |                     |                              |
|                                                                                 |                          |                               |                     |                              |
|                                                                                 |                          |                               |                     |                              |
|                                                                                 |                          |                               |                     |                              |
|                                                                                 |                          |                               |                     |                              |
|                                                                                 |                          |                               |                     |                              |
|                                                                                 |                          |                               |                     |                              |
|                                                                                 |                          |                               |                     |                              |
|                                                                                 |                          |                               |                     |                              |
|                                                                                 |                          |                               |                     |                              |
|                                                                                 |                          |                               |                     |                              |

| 🕒 Guaraní3w - SIU - Guaraní; F 🗙 🔽                                              |                                                                                                    | - 0 ×                        |
|---------------------------------------------------------------------------------|----------------------------------------------------------------------------------------------------|------------------------------|
| ← → C 🖌 🗋 guarani.sociales.uba.ar/in                                            | icial.php?auth=1                                                                                                    | ± 22                         |
| <b>SIU</b> Guaraní <sup>3</sup> w: Sistema de Gestión<br>de Alumnos en Internet | Facultad de Ciencias Sociales                                                                                                    | Viernes<br>07/06/2013        |
| SIU - Guaraní: Formulario de Cambio de F                                        | lan                                                                                                    | PRUEBA, PRUEBA<br>Despedirse |
| Menú de Operaciones<br>Mi sesión<br>Cursadas<br>Exámenes                        | : Formulario de Cambio de Plan                                                                                                    |                              |
| Consultas<br>Anuncios<br>Mis Datos<br>Reclamos                                  | Encuesta: Opción de Plan de TS<br>Descripción:<br>Opción de Plan de TS<br>Para la carrera: (TS) Trabajo Social                                                                            |                              |
| Consulta Oferta Académica<br>Opción plan nuevo de TS                            | Pregunta (Obligatoria) : ELIJO CONTINUAR CURSANDO LA CARRERA DE TRABAJO<br>SOCIAL CON EL PLAN DE ESTUDIOS 5962/2012<br>No. pormeneces con el plan 1672/1987<br>Sí, opto por el nuevo plan | ON EL PLAN DE                |
|                                                                                 |                                                                                                    | rabar Cancelar               |

| 📔 Guaraní3w - Opción Plan de 🛛 🗙 📃                                                |                                                                                                    |                                                                                                    | _ @ X                        |
|-----------------------------------------------------------------------------------|----------------------------------------------------------------------------------------------------|----------------------------------------------------------------------------------------------------|------------------------------|
| 🗲 🔿 C 🖌 🗋 guarani.sociales.uba.a                                                  | ar/inicial.php?auth=1                                                                                               |                                                                                                    | ☆ 🗉                          |
| <b>SIU</b> Guaraní3w: Sistema de Gestión<br>de Alumnos en Internet                | Facultad de Cie                                                                                                    | ncias Sociales                                                                                                    | Viernes<br>07/06/2013        |
| Opción Plan de TS: Formulario de Cam                                              | ibio de Plan                                                                                                    |                                                                                                    | PRUEBA, PRUEB.<br>Despedirse |
| Menú de Operaciones<br>Mi sesión<br>Cursadas<br>Exámenes<br>Consultas<br>Anuncios | Opción Plan de TS: Formulario de Cambio de Plan<br>Encuesta: Opción de Plan de TS<br>Descripción:                   |                                                                                                    |                              |
| Mis Datos<br>Reclamos                                                             | Opcion de Plan de 15<br>Para la carrera: (TS) Trabajo Social                                                        |                                                                                                    |                              |
| Consulta Oferta Académica<br>Opción plan nuevo de TS<br>Opción Plan de TS         | Pregunta (Obligatoria) : ELIJO CONTINUAR CURSANDO LA CARRERA DE TRABAJO<br>SOCIAL CON EL PLAN DE ESTUDIOS 5962/2012 | ELIJO CONTINUAR CURSANDO LA CARRERA DE TRABAJO SOCIAL<br>ESTUDIOS 5762/2012<br>No, permanezco con el plan 1672/1987<br>Sí, opto por el nuevo plan | CON EL PLAN DE               |
|                                                                                   |                                                                                                    |                                                                                                    | Grabar Cancelar              |
|                                                                                   |                                                                                                    |                                                                                                    |                              |
|                                                                                   |                                                                                                    |                                                                                                    |                              |

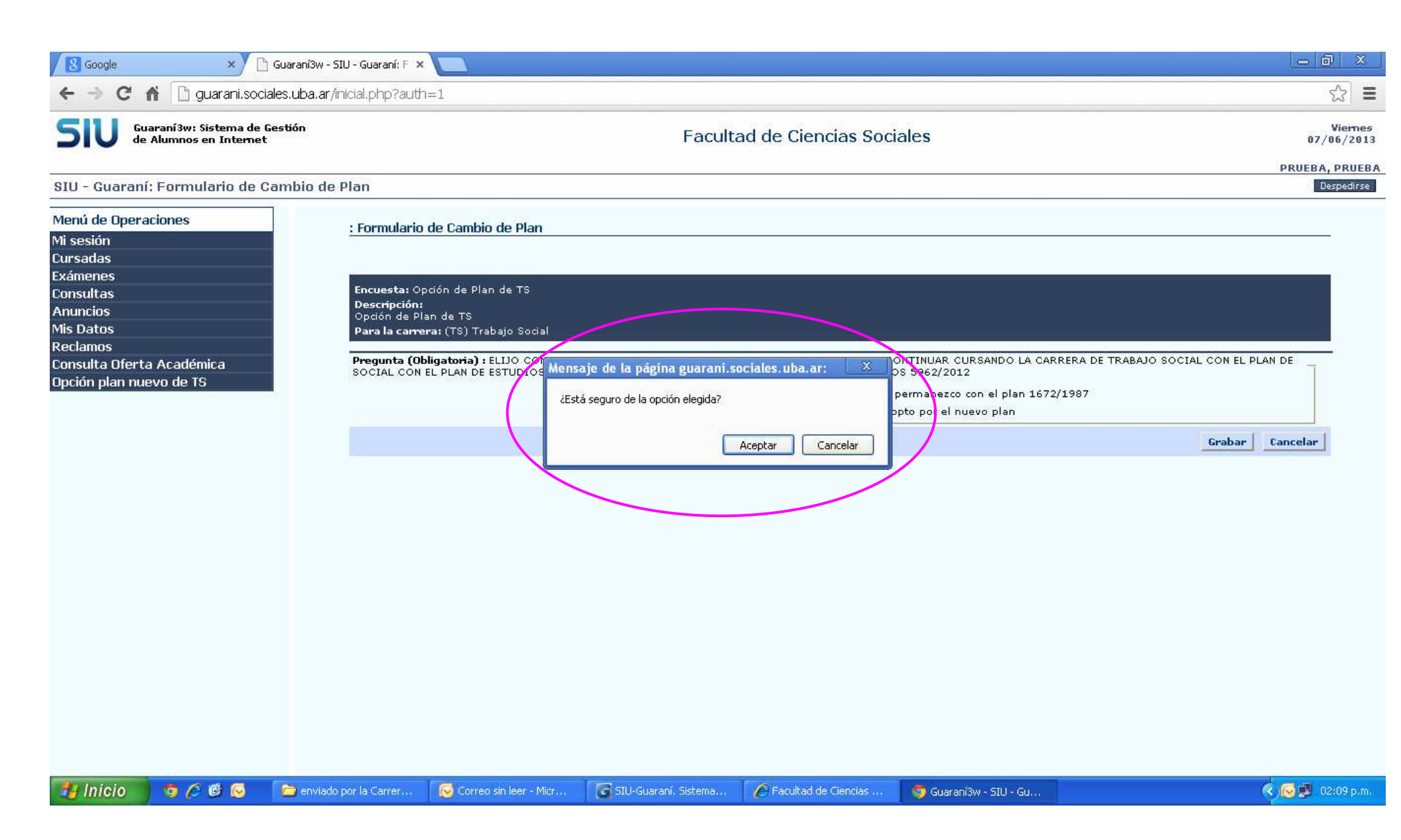

Una vez hecha la elección:

| 🕒 Guaraní3w - SIU - Guaraní; V 🗙 📃                                                                                                    |                          |                               | _ @ X                        |
|----------------------------------------------------------------------------------------------------|--------------------------|-------------------------------|------------------------------|
| ← → C n D guarani.sociales.ul                                                                                                    | ba.ar/inicial.php?auth=1 |                               | ☆ =                          |
| <b>SIU</b> Guaraní3w: Sistema de Gestión<br>de Alumnos en Internet                                                                                                 | n                        | Facultad de Ciencias Sociales | Viemes<br>07/06/2013         |
| SIU - Guaraní: Validación                                                                                                    |                          |                               | PRUEBA, PRUEBA<br>Despedirse |
| Menú de Operaciones<br>Mi sesión<br>Cursadas<br>Exámenes<br>Consultas<br>Anuncios<br>Mis Datos<br>Reclamos<br>Consulta Oferta Académica<br>Opción plan nuevo de TS | : Validación             | Va optaste.                   |                              |

## Pantalla que les figura aquellos estudiantes que <u>no tienen opción de elegir</u>:

| 🕒 Guaraní3w - Opción Plan de 🕆 🗙 📃                                                                                                    |                                                                                                    |
|----------------------------------------------------------------------------------------------------|----------------------------------------------------------------------------------------------------|
| ← → C f Dguarani.sociales.uba                                                                                                    | ar/inicial.php?auth=1                                                                                                    |
| Guaraní3w: Sistema de Gestión<br>de Alumnos en Internet                                                                                                    | Facultad de Ciencias Sociales                                                                                                    |
| Opción Plan de TS: Elegir Plan                                                                                                    |                                                                                                    |
| Menú de Operaciones   Mi sesión   Cursadas   Exámenes   Consultas   Anuncios   Mis Datos   Reclamos   Consulta Oferta Académica   Opción plan nuevo de TS   Opción Plan de TS | Deción Plan de 15: Elegir Plan       Image: Construction of the construction of the plan tenter aprobabata más       Image: Construction of the construction of the plan tenter aprobabata más |